## The Steps for updating the firmware of Z-9000

- 1. Power off the Z-9000 unit.
- 2. Press 8 and the Power key at the same time to enter Program Manager.

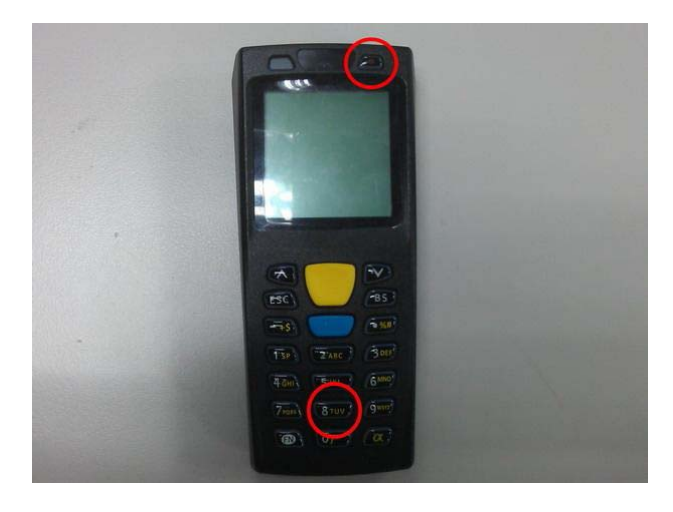

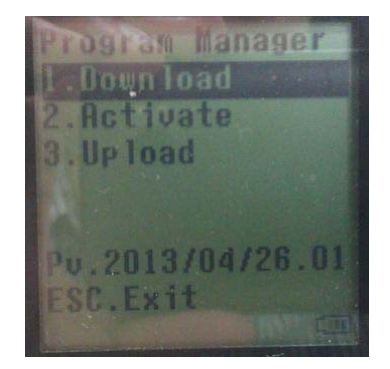

3. Use the up/down arrow keys to select "1. Download " and press Enter (blue key) to enter the Download screen.

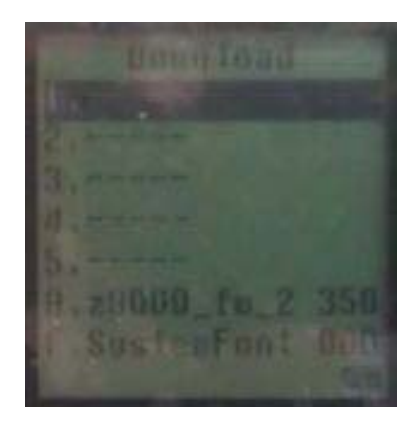

- 4. Select an empty slot to to store the file and press Enter. Please remember the slot number you selected for later use.
- 5. The "Please Plug The USB Cable" screen appears. Connect the cradle to the computer and plug in the power adapter; place the unit in the cradle when ready. Please install the Z-9000 driver if necessary.

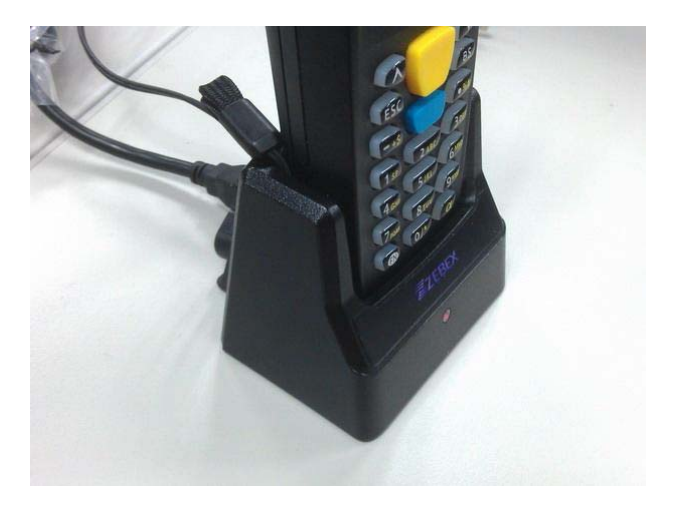

- 6. On your computer, please open the Boot Load Utility (default path: Start>All Programs>ZEBEX>ZAC>Boot Load Utility).
- 7. Check the Device Manager on your computer for the COM port Z-9000 is using.

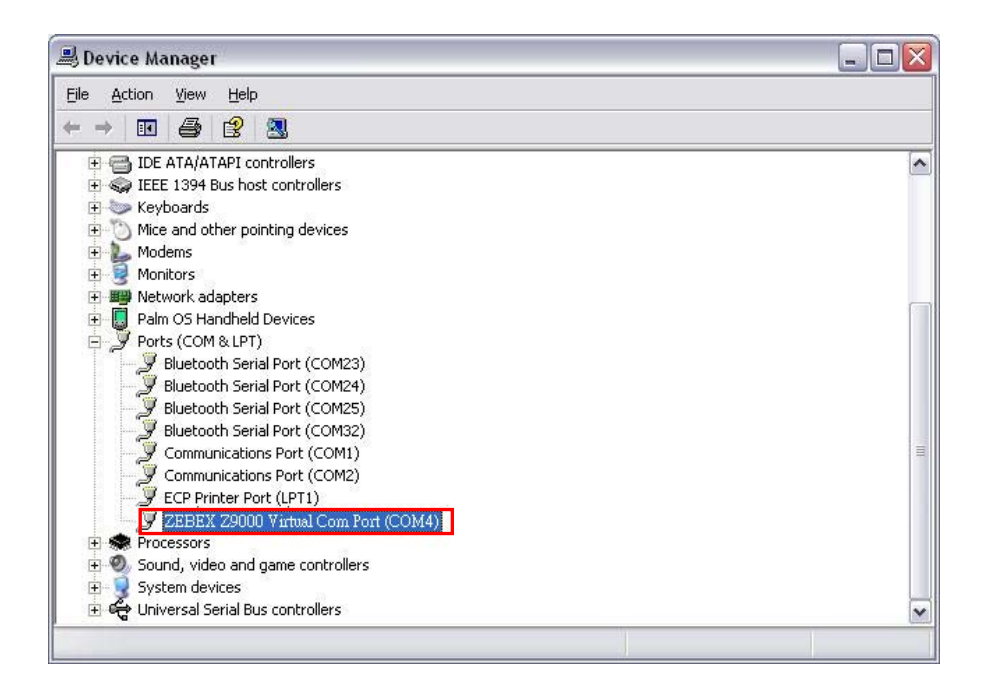

8. Select the same COM port the Z-9000 is using in Boot Load Utility.

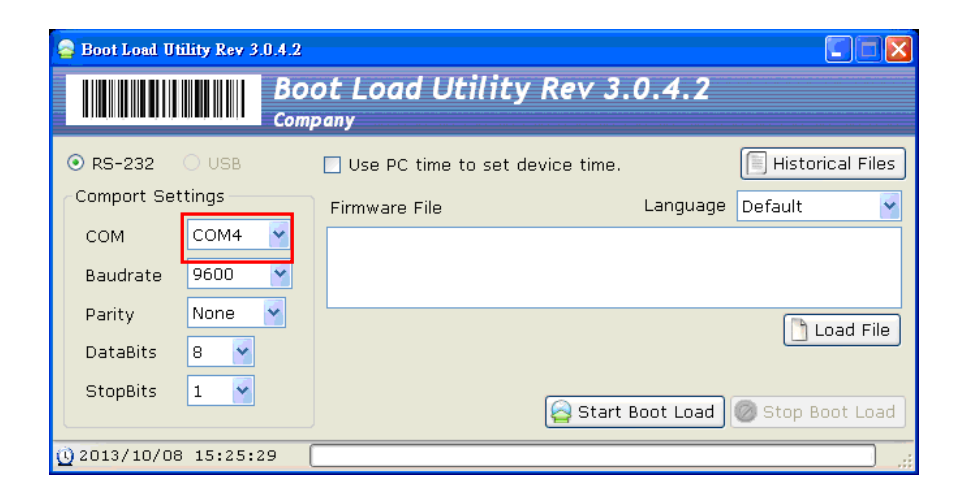

9. Select "Load File" then select the Z-9000 firmware file stored on your computer.

| 🔓 Boot Load Ut | ility Rev 3 | .0.4.2    |                                   |           |                  | X  |
|----------------|-------------|-----------|-----------------------------------|-----------|------------------|----|
|                |             | BO<br>Com | ot Load Utility Rev 3.            | 0.4.2     |                  |    |
| ⊙ RS-232       | O USB       |           | 🗌 Use PC time to set device time. |           | 🗐 Historical Fil | es |
| Comport Set    | ttings —    |           | Firmware File                     | Language  | Default          | ~  |
| СОМ            | COM4        | ~         | D:\z9000_fw_Z_2013_7_29_2.bin     |           |                  |    |
| Baudrate       | 9600        | ~         |                                   | -         |                  |    |
| Parity         | None        | *         |                                   |           | 🕞 Load Fil       |    |
| DataBits       | 8 💌         |           |                                   |           |                  |    |
| StopBits       | 1 💙         |           | Start I                           | Boot Load | Stop Boot Lo     | ad |
| Q 2013/10/08   | 3 15:25:    | 29        |                                   |           | )                |    |

10. Select "Start Boot Load" to transfer the file to Z-9000. You will hear a beep sound when the transfer is done. The Download screen appears on the Z-9000 screen. Press ESC to exit the screen when ready.

| 🤮 Boot Load Utility Rev 3.0.4.2 |        |           |                                 |           |                  |  |  |
|---------------------------------|--------|-----------|---------------------------------|-----------|------------------|--|--|
|                                 |        | BO<br>Com | ot Load Utility Rev 3.<br>Pany  | 0.4.2     |                  |  |  |
| ⊙ RS-232                        | O USB  |           | Use PC time to set device time. |           | Historical Files |  |  |
| Comport Set                     | tings  |           | Firmware File                   | Language  | Default 🖌        |  |  |
| сом                             | COM4   | *         | D:\z9000_fw_Z_2013_7_29_2.bin   |           |                  |  |  |
| Baudrate                        | 9600   | ~         |                                 |           |                  |  |  |
| Parity                          | None   | ~         |                                 |           | Load File        |  |  |
| DataBits                        | 8 🖌    |           |                                 |           |                  |  |  |
| StopBits                        | 1 💌    |           | Start E                         | Boot Load | 🕖 Stop Boot Load |  |  |
| <u>     0 2013/10/08 </u>       | 15:25: | 29        |                                 |           |                  |  |  |

Select "2. Activate" then select the file slot you selected in step 4 and press enter.

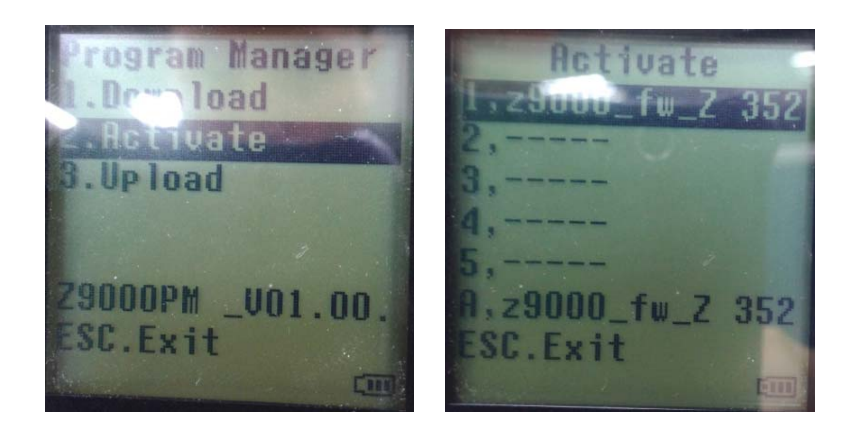

11. Press FN and 3 at the same time to activate the file.

| Informations<br>File attribute |
|--------------------------------|
| Name: z9000_fw_Z_              |
| 2013_7_29_2                    |
| Size:352K                      |
| CD~ 1970/01/02                 |
| CT 00:39:27                    |
| F3.Activate                    |
|                                |

- 12. A message appears on the screen "Are you sure to activate file?" Use the up/down arrow keys to select "YES" then press enter to begin update.
- 13. The screen will return to the Activate screen when the update is done.

## Upgrade Warning

- Incorrect operation may cause dysfunction or damage to the unit.
- Please choose the correct firmware file.
- Do not remove power or reboot the system until the firmware upgrade procedure is complete to avoid possible damage to the unit.